# TUTORIAL COMPILAZIONE SCHEDA SOPRANNUMERARI

### Accedere al registro elettronico sezione personale 2.0 e cliccare su <u>GRADUATORIE</u> (Scheda analitica graduatorie)

| Itimo accesso: 06/03 ora 08:56                                               |                                                                                      |  |
|------------------------------------------------------------------------------|--------------------------------------------------------------------------------------|--|
| Cerca                                                                        |                                                                                      |  |
| ANAGRAFE<br>Gestione dei dati anagrafici                                     | Gestione dei dati anagrafici<br>Gestione dei dati anagrafici                         |  |
| del Personale                                                                | Gestione Assenze, Permessi e Ferie del Personale                                     |  |
| PRESENZE<br>Gestione del cartellino                                          | Gestione del cartellino Gestione del cartellino                                      |  |
| RICHIESTE/COMUNICAZIONI<br>Richieste/Comunicazioni assenze, permessi e ferie | Richieste/Comunicazioni assenze, permessi e ferie                                    |  |
|                                                                              | Gestione disponibilità alle sostituzioni<br>Gestione disponibilità alle sostituzioni |  |
| Soprannumerari                                                               | Scheda analitica graduatorie<br>Dati personali graduatorie interne                   |  |
| CEDOLINI E C.U.<br>Stampa documenti                                          | Stampe di Cedolini e Certificazioni                                                  |  |
| SCHEDA NOTIZIE<br>Scheda notizie esperto                                     | Scheda notizie esperto                                                               |  |
| APPLICAZIONI                                                                 | Altre applicazioni Gruppo Spaggiari                                                  |  |

#### Cliccare su filtra per anno e selezionare 2024/2025

| isoft                           | Graduatorie |                |                  | ?                  | Esci                  |
|---------------------------------|-------------|----------------|------------------|--------------------|-----------------------|
| ultimo accesso: 06/03 ora 08:56 |             |                |                  |                    | C                     |
|                                 |             |                |                  | Elenco             | Scheda                |
| Elenco Graduator                | ie          |                |                  |                    |                       |
| Filtra per:                     |             |                |                  |                    |                       |
| 2024/2025                       |             |                |                  |                    |                       |
| 2023/2024                       |             |                |                  | Visua              | alizza 0 - 0 di 0 $<$ |
| 2022/2023                       |             | Tipo Personale | Tipo Graduatoria | Classe di concorso |                       |
|                                 |             |                |                  |                    |                       |
| 2021/2022                       |             |                |                  |                    |                       |

## Cliccare sull'apposita GRADUATORIA

| ultimo accesso: 06/03 ora 08:56 | Graduatorie |                |                  | ?                    | Esci                     |
|---------------------------------|-------------|----------------|------------------|----------------------|--------------------------|
|                                 |             |                |                  | Elenco               | Scheda                   |
| Elenco Graduatorie              |             |                |                  |                      |                          |
| Filtra per:                     |             |                |                  |                      |                          |
|                                 |             |                |                  | Visua                | lizza 1 - 1 di 1 $<$ $>$ |
| Descrizione                     |             | Tipo Personale | Tipo Graduatoria | Classe di concorso   |                          |
| 1. EEEE- SCUOLA PRIMARIA        | Esempio     | Docente        | D'ufficio        | EEEE - Insegnante po | sto comune s             |
|                                 |             |                |                  | Visua                | lizza 1 - 1 di 1 $<$ $>$ |

## Compilare ciascun punto delle 3 sezioni – Per iniziare cliccare sulla matita in alto a destra

| <b>is</b> oft                  | Graduatorie                                                 |          |        |        |        | ?    | Esci    |
|--------------------------------|-------------------------------------------------------------|----------|--------|--------|--------|------|---------|
| ltimo accesso: 06/03 ora 08    | 1:56                                                        |          |        |        |        |      |         |
|                                |                                                             |          |        |        | Elenco | )    | Scheda  |
| Gra uatoria <b>EEE</b>         | E- SCUOLA PRIMARIA A.S. 2024/                               | /2025    |        |        |        |      |         |
| Anzianità di servizio          | Esigenze di famiglia Titoli gener                           | ali      |        |        |        |      |         |
| Descrizione                    |                                                             | Ν.       | Punti  | Totale | (x2)   | Anni | DOS ecc |
| A) Anni di servizio dopo la d  | ecorrenza giuridica della nomina nel ruolo di               | - 0.00 - | + 6.00 | 0.00   |        | -    | 0.00 +  |
| appartenenza                   |                                                             |          |        |        |        |      |         |
| A1) Anni di servizio dopo la   | nomina nel ruolo di appartenenza nelle piccole isole        | - 0.00 - | + 6.00 | 0.00   |        |      |         |
| B.a) per ogni anno di servizi  | o pre-ruolo, anche nella scuola dell'infanzia, prestato     | - 0.00 - | + 4.00 | 0.00   |        |      |         |
| nel medesimo ruolo di titola   | arità                                                       |          |        |        |        |      |         |
| B.b) per ogni anno di servizi  | io sia di ruolo che di pre-ruolo, anche nella scuola        | - 0.00 - | + 3.00 | 0.00   |        |      |         |
| dell'infanzia, prestato in ruo | olo diverso da quello di attuale titolarità, riconosciuto o |          |        |        |        |      |         |

| ultimo accesso: 06/03 ora 08:56     | Graduatorie                          |          | ?      | Esci   |
|-------------------------------------|--------------------------------------|----------|--------|--------|
|                                     |                                      |          | Elenco | Scheda |
| Graduatoria <b>EEEE</b> -           | - SCUOL/ RIMARIA A.S. 2024/2025      |          |        | ,#*    |
| Anzianità di servizio               | Esigenze di famiglia Titoli generali |          |        |        |
| Descrizione                         |                                      | Ν.       | Punti  | Totale |
| A) Ricongiungimento al coniuge      | ie                                   | - 0.00 + | 6.00   | 0.00   |
| B) Per ogni figlio di età inferiore | e ai sei anni                        | - 0.00 + | 5.00   | 0.00   |
| C) Per ogni figlio di età compre    | asa tra sei e diciotto               | - 0.00 + | 4.00   | 0.00   |
| D) Per l'assistenza di figli minor  | rati fisici, psichici o sensoriali   | - 0.00 + | 6.00   | 0.00   |

| <b>is</b> oft                         | Graduatorie                                                 |        | ?       | Esci   |
|---------------------------------------|-------------------------------------------------------------|--------|---------|--------|
| ultimo accesso: 06/03 ora 08:56       |                                                             |        |         |        |
|                                       |                                                             |        | Elenco  | Scheda |
| Graduatoria <b>EEEE- SC</b>           | CUOLA PRIMARIA A.S. 2 1/2025                                |        |         |        |
| Anzianità di servizio                 | Esigenze di famiglia Titoli generali                        |        |         |        |
| Descrizione                           |                                                             | N.     | Punti   | Totale |
| A) Per il superamento di un pubblico  | o concorso ordinario per l'accesso al ruolo di appartenenze | - 0.00 | + 12.00 | 0.00   |
| B) Per ogni diploma di specializz. po | st-laurea                                                   | - 0.00 | + 5.00  | 0.00   |
| C) Per ogni diploma universitario/lau | urea                                                        | - 0.00 | + 3.00  | 0.00   |
| D) Per ogni corso di perfezionament   | to non inferiore ad un anno                                 | - 0.00 | + 1.00  | 0.00   |
| E) Per ogni diploma diploma di laure  | ea di durata almeno quadriennale                            | - 0.00 | + 5.00  | 0.00   |
|                                       |                                                             | ſ      |         |        |

È possibile se si compila parzialmente cliccare il pulsantino in basso <u>"SALVA"</u> per continuare successivamente.

Una volta compilati tutti i campi e le 3 sezioni indicate sopra cliccare su <u>"CONFERMA ED INVIA ALLA</u> <u>SEGRETERIA"</u>

| Anzianità di servizio                                                                                                    | Esigenze di famiglia                                                                                                    | Titoli generali                                        |          |       |        |         |                            |
|----------------------------------------------------------------------------------------------------|----------------------------------------------------------------------------------------------------|--------------------------------------------------------|----------|-------|--------|---------|----------------------------|
| Descrizione                                                                                                    |                                                                                                    |                                                        | N.       | Punti | Totale | (x2)    | Anni DOS ecc               |
| A) Anni di servizio dopo la deco<br>appartenenza                                                                                                    | rrenza giuridica della nomina nel ru                                                                                                    | olo di                                                 | - 1.00 + | 6.00  | 6.00   |         | - 0.00 +                   |
| A1) Anni di servizio dopo la non                                                                                                    | nina nel ruolo di appartenenza nelle                                                                                                    | piccole isole                                          | + 00.0 - | 6.00  | 0.00   |         |                            |
| B.a) per ogni anno di servizio pre-ruolo, anche nella scuola dell'infanzia, prestato<br>nel medesimo ruolo di titolarità                             |                                                                                                    |                                                        | - 0.00 + | 4.00  | 0.00   |         |                            |
| B.b) per ogni anno di servizio si<br>dell'infanzia, prestato in ruolo d<br>riconoscibile ai fini della carrier                                       | a di ruolo che di pre-ruolo, anche ni<br>liverso da quello di attuale titolarità,<br>a                                                                       | ella scuola<br>, riconosciuto o                        | - 0.00 + | 3.00  | 0.00   |         |                            |
| B1.a) per ogni anno di servizio p<br>nel medesimo ruolo di titolarità<br>effettivamente prestato in scuo<br>punteggio di cui al punto B)             | pre-ruolo, anche nella scuola dell'inf<br>a, riconosciuto o riconoscibile al fini<br>ale o istituti situati nelle piccole isole                              | anzia, prestato 🔅<br>della carriera,<br>in aggiunta al | - 0.00 + | 4.00  | 0.00   |         |                            |
| B1.b) per ogni anno di servizio :<br>dell'infanzia, prestato in ruolo d<br>riconoscibile ai fini della carrier<br>nelle piccole isole in aggiunta al | sia di ruolo che di pre-ruolo, anche r<br>liverso da quello di attuale titolarità,<br>a, effettivamente prestato in scuole<br>i punteggio di cui al punto B) | nelia scuola 🔅                                         | - 0.00 + | 3.00  | 0.00   |         |                            |
| B2.a) Anni di servizio di ruolo co                                                                                                    | ome specialista nell'ambito del pless                                                                                                    | o di titolarità                                        | + 00.0 - | 0.50  | 0.00   |         |                            |
| B2.b) Anni di servizio di ruolo co                                                                                                    | ome specialista al di fuori del plesso                                                                                                    | di titolarità                                          | - 0.00 + | 1.00  | 0.00   |         |                            |
| C.b) Ulteriori anni di servizio en                                                                                                    | tro il quinquennio nella scuola di tit                                                                                                    | olarità                                                | + 00.0 - | 5.00  | 0.00   |         |                            |
| C.c) Ulteriori anni di servizio olt                                                                                                    | re il quinquennio nella scuola di tito                                                                                                    | larità                                                 | + 00.0 + | 6.00  | 0.00   |         |                            |
| C0) Anni di servizio nello stesso                                                                                                    | comune della scuola titolarità                                                                                                    |                                                        | + 0.00 + | 1.00  | 0.00   |         |                            |
| C1.a) Anni di servizio prestato c<br>92/93 all'a.s.97/98                                                                                             | iome specializzato per un solo trienr                                                                                                    | nio dalili"a.s.                                        | - 0.00 + | 1.50  | 0.00   |         |                            |
| C1.b) Anni di servizio prestato c<br>all'a.s.97/98                                                                                                   | come specialista per un solo triennic                                                                                                    | dall"a.s. 92/93                                        | - 0.00 + | 3.00  | 0.00   |         |                            |
| D) Punteggio aggiuntivo                                                                                                    |                                                                                                    |                                                        | + 00.0 + | 10.00 | 0.00   |         |                            |
|                                                                                                    |                                                                                                    |                                                        | ANNULLA  | 5443  |        | CONFERM | A ED INVIA ALLA SEGRETERIA |